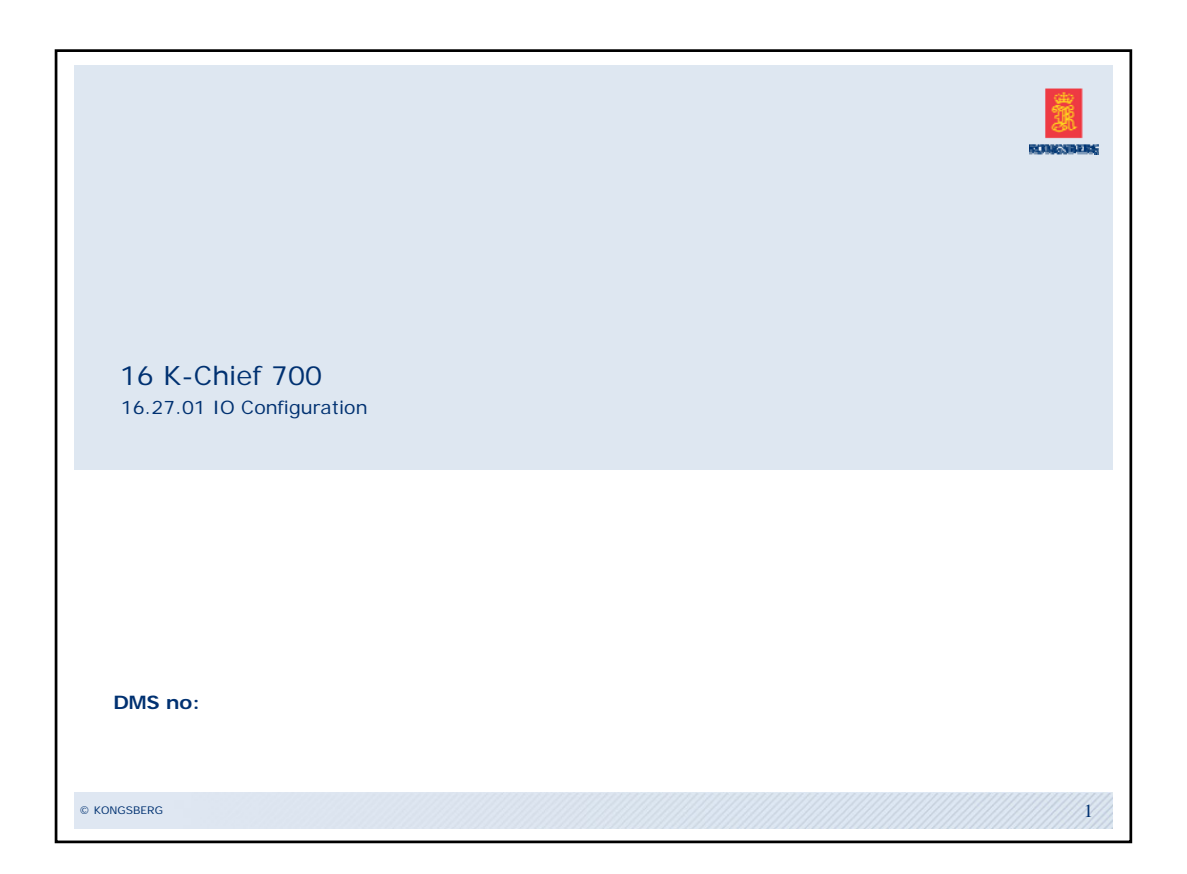

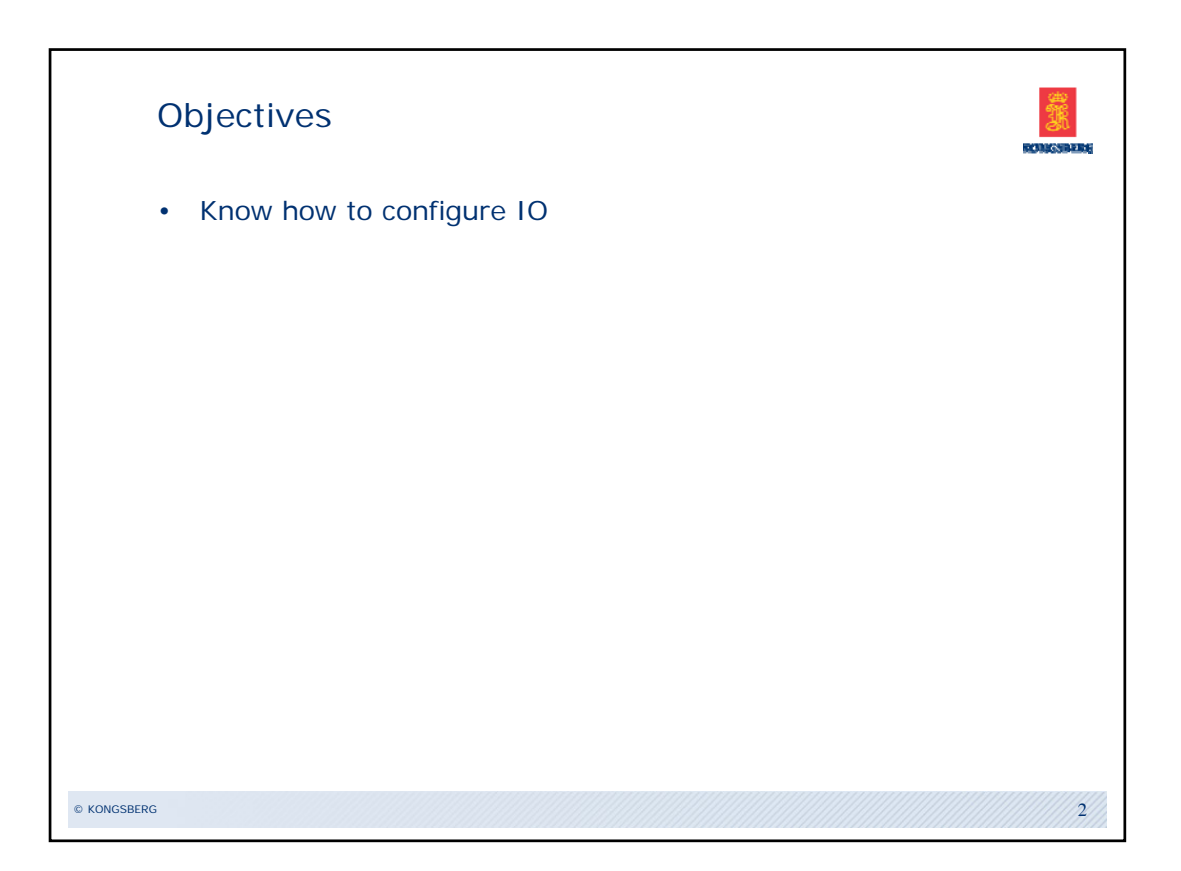

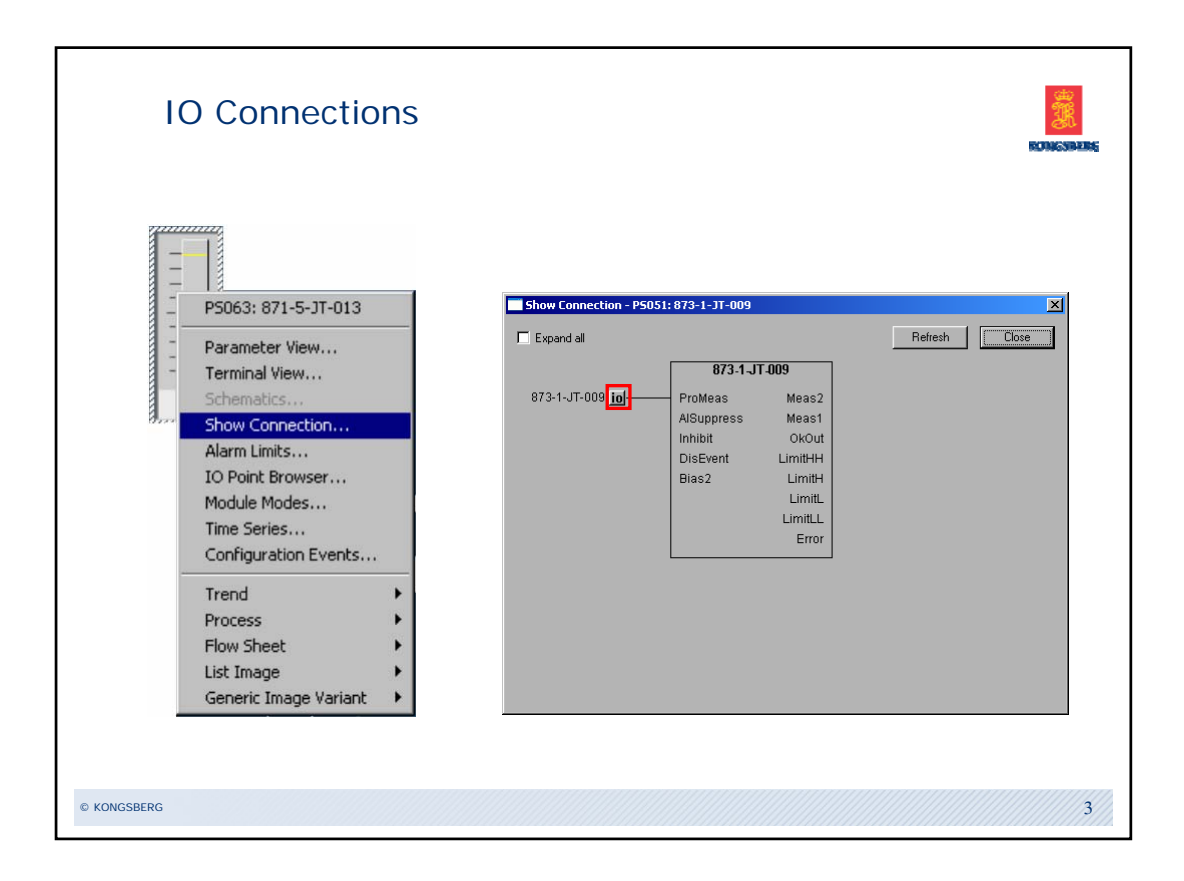

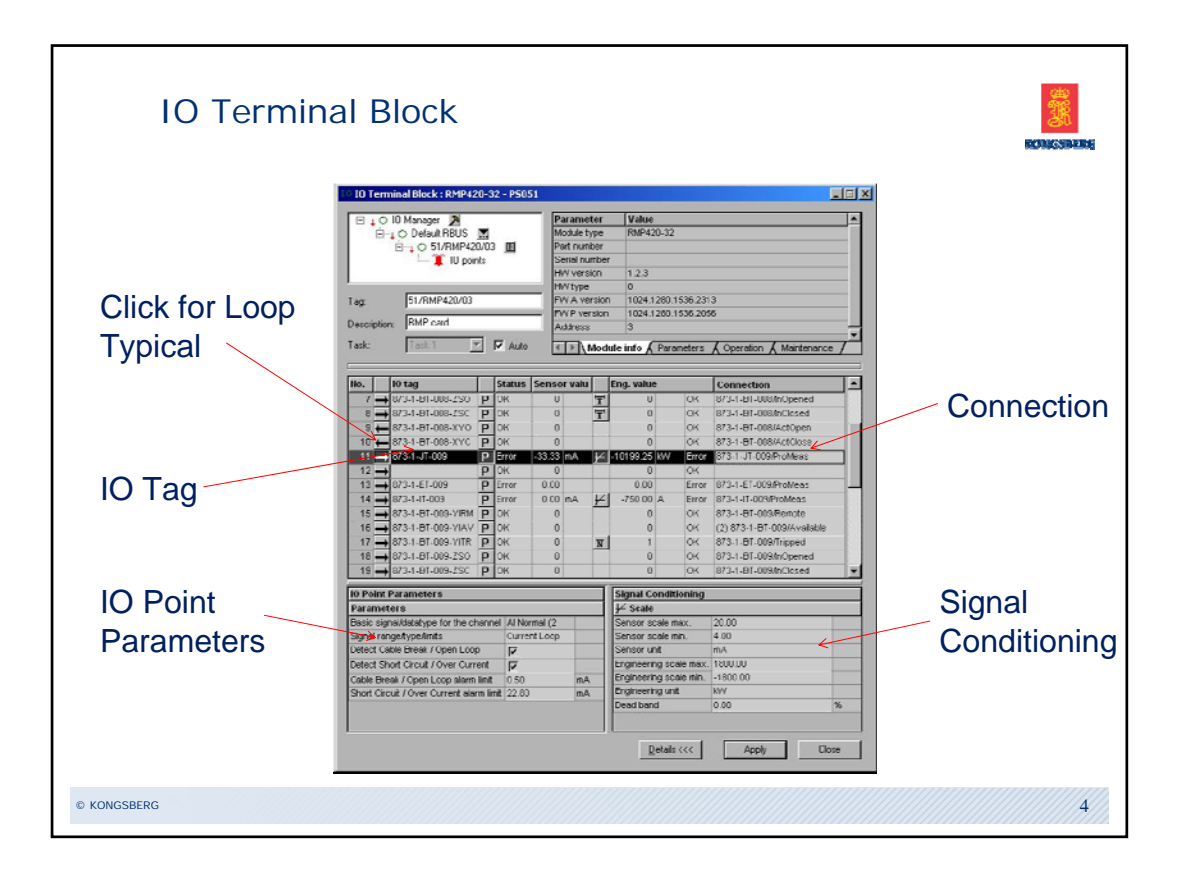

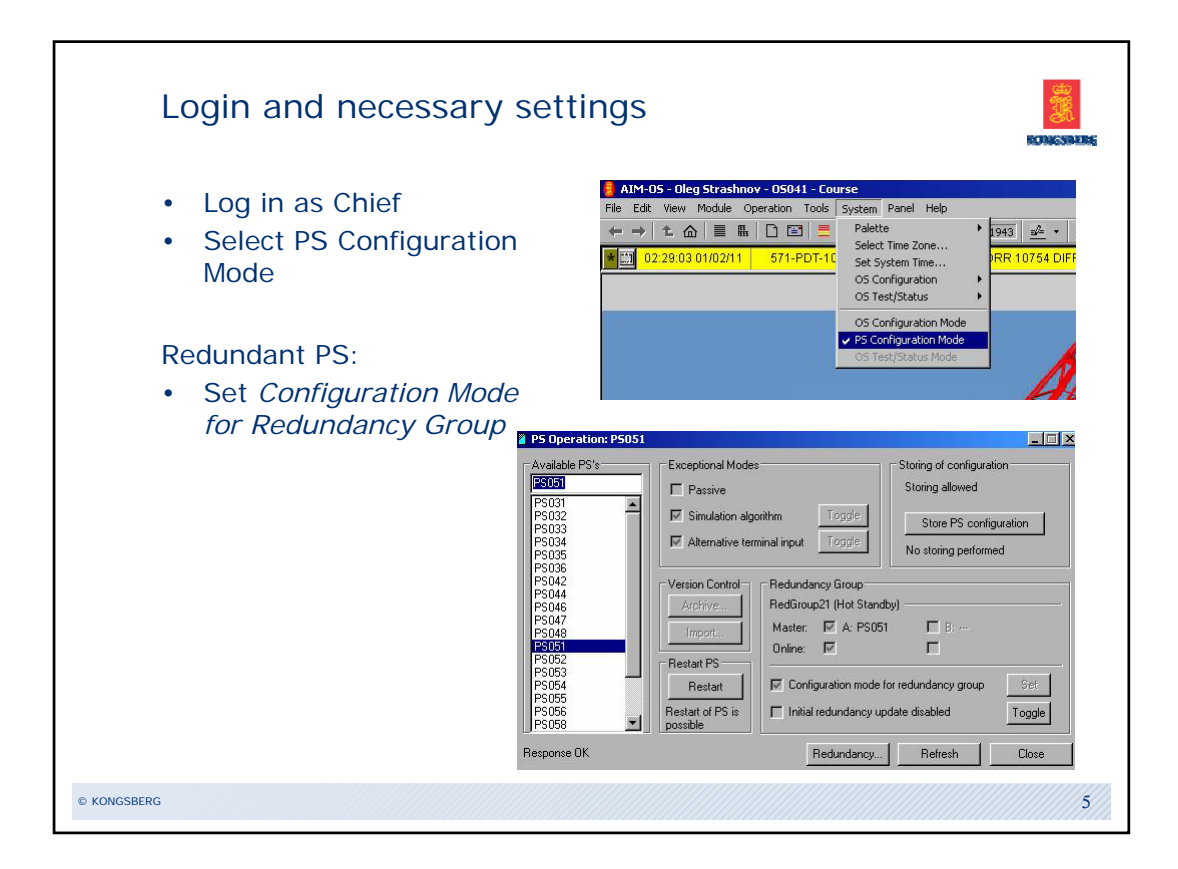

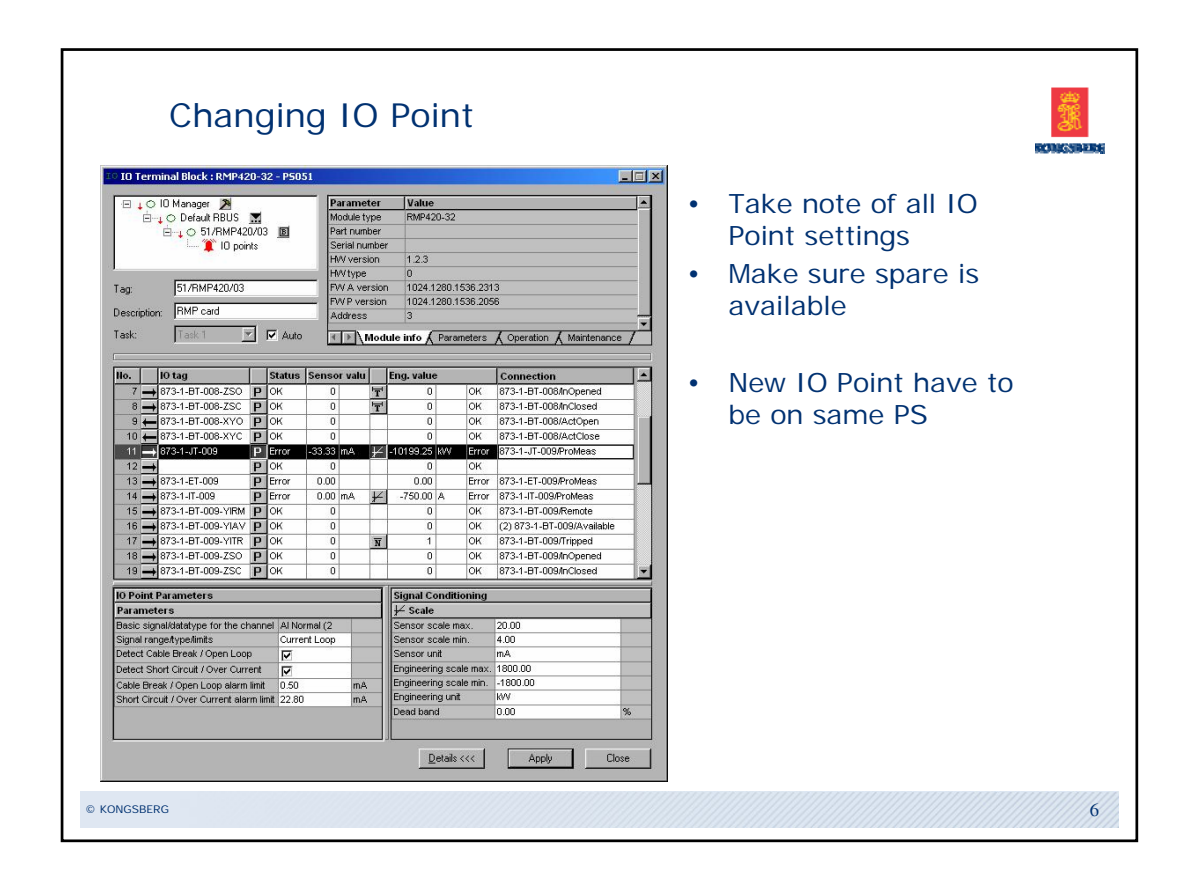

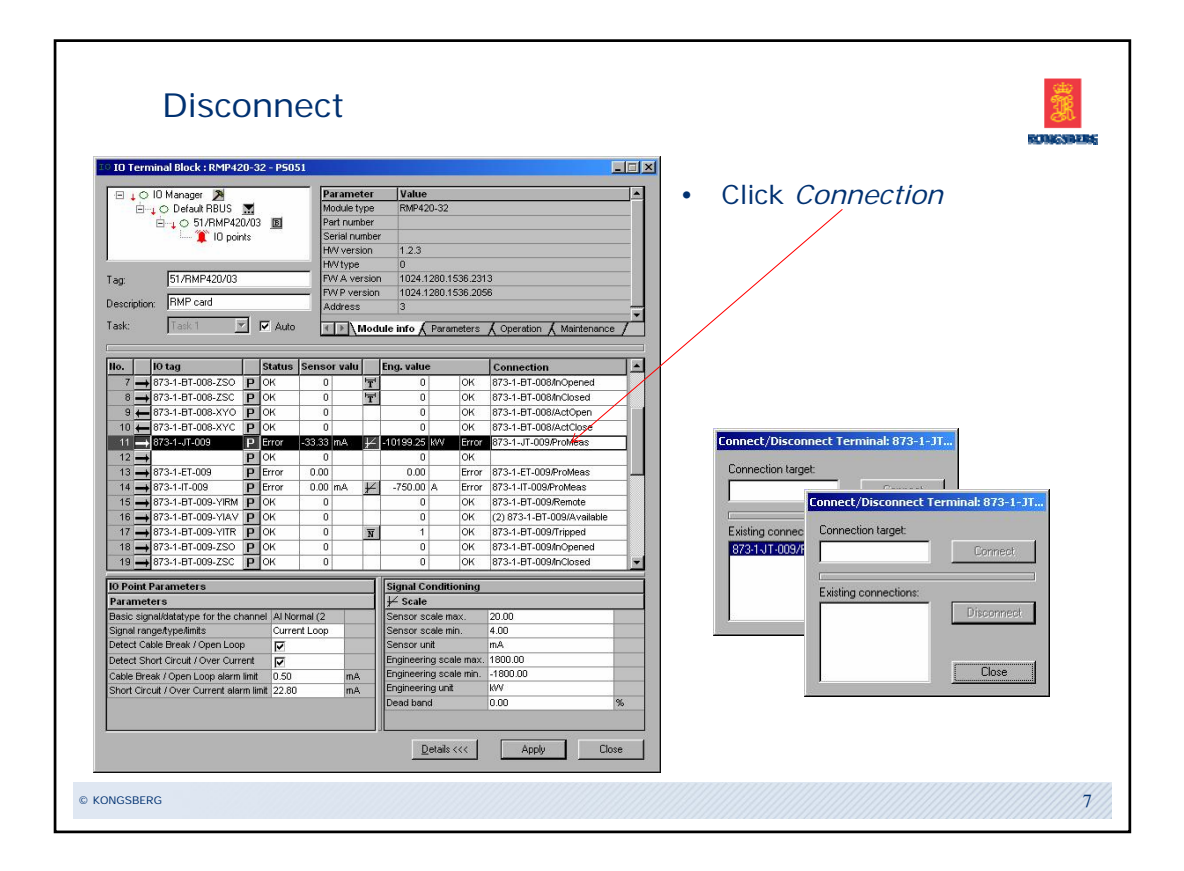

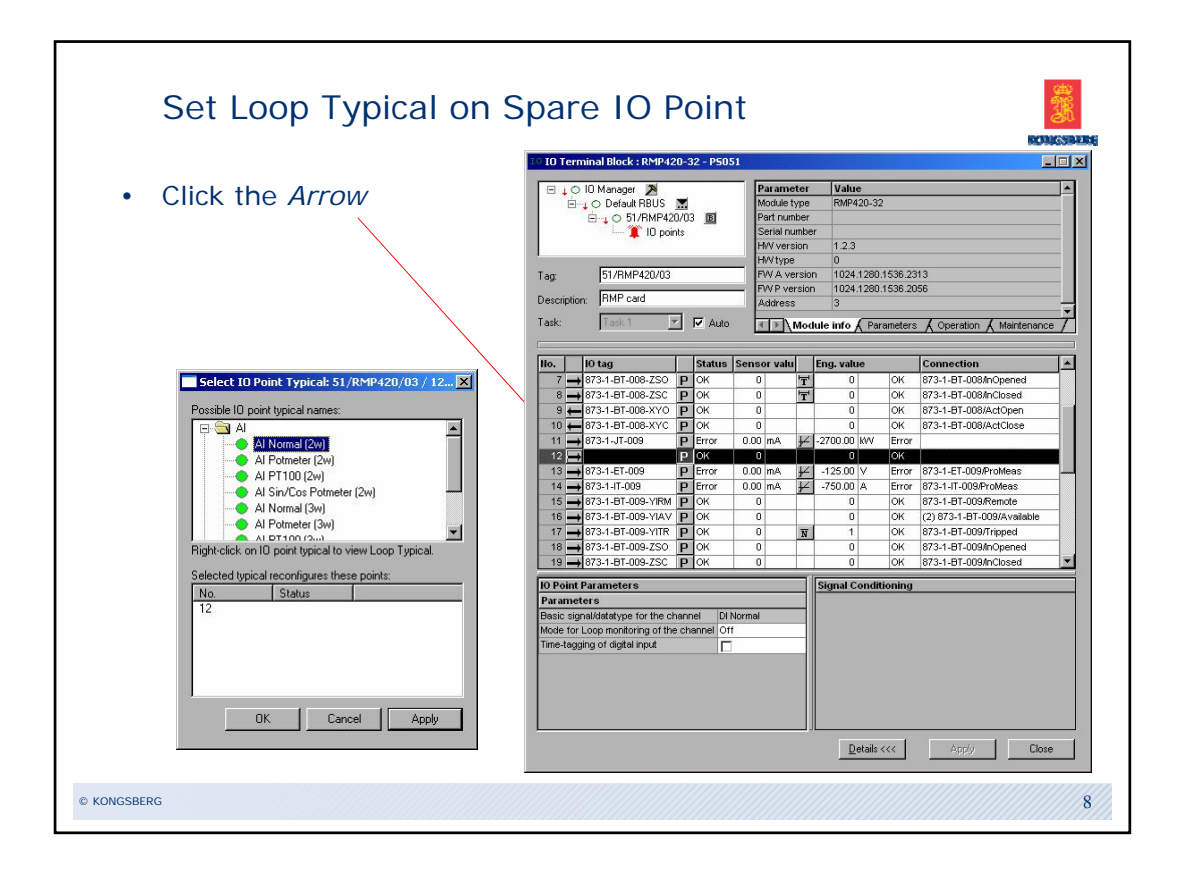

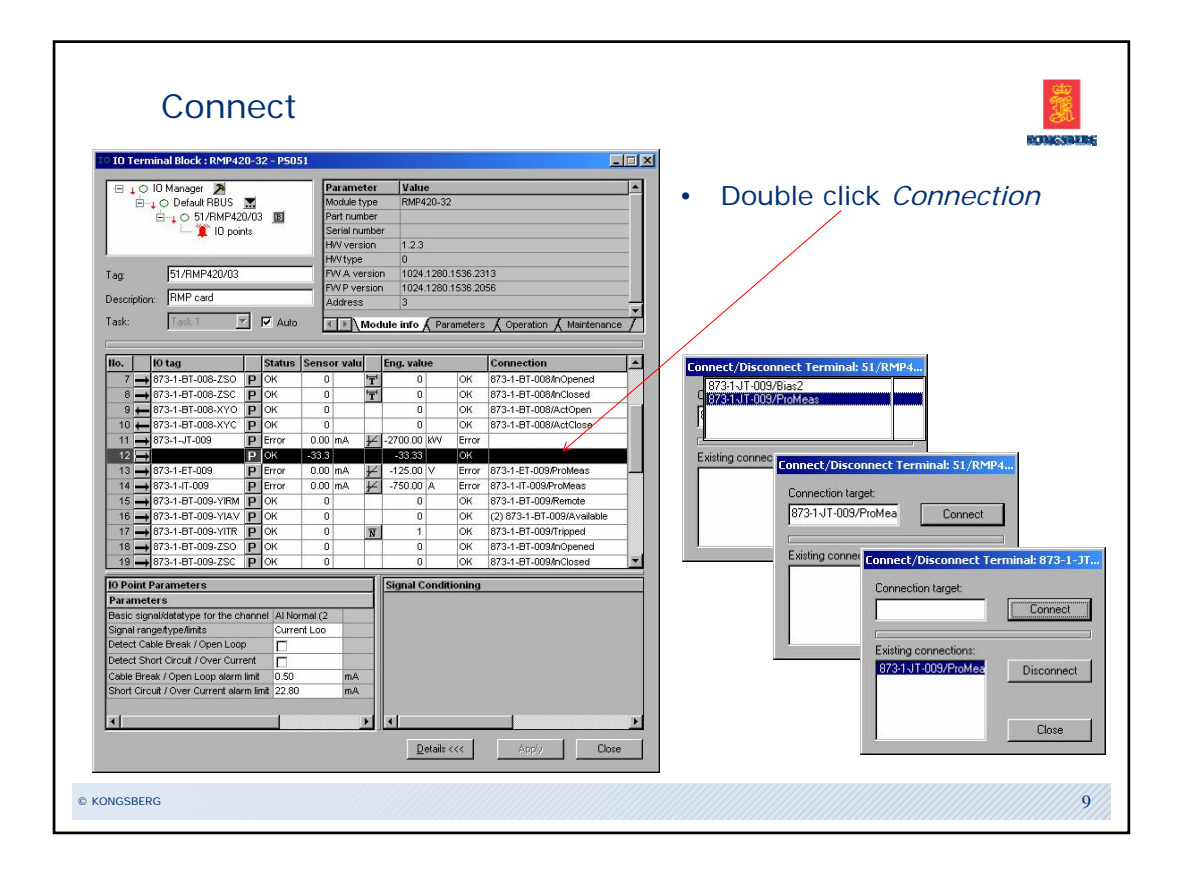

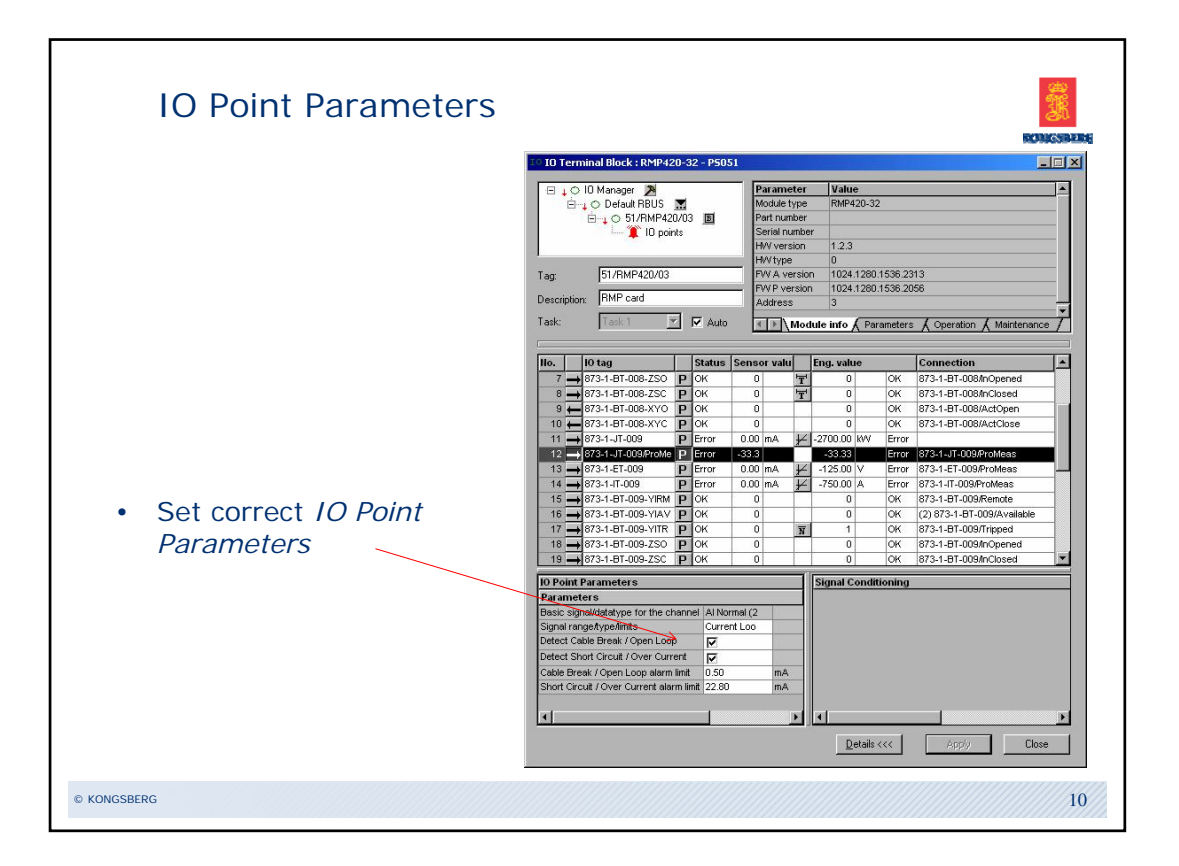

| IO Termir                                                                                                    | nal Block : RMP420       | -32 - P505  | 51                                                    |                                                                                                 |                                     |                        |                           |                      |                    |        |
|----------------------------------------------------------------------------------------------------|--------------------------|-------------|-------------------------------------------------------|-------------------------------------------------------------------------------------------------|-------------------------------------|------------------------|---------------------------|----------------------|--------------------|--------|
| C ID Manager     Par     Defauk RBUS     Moc     Defauk RBUS     Dofauk RBUS     Dofauk RBUS     Dofauk RBUS     Dofauk RBUS     Dofauk     Dofauk |                          |             | Parame<br>Module t<br>Part nur<br>Serial n<br>HW vers | Parameter Value A<br>Module type RMP420-32<br>Part number<br>Serial number<br>Net Version 1.2.3 |                                     |                        | • Set <i>Si</i>           | ignal Con            | ditioning          | J      |
| -                                                                                                    | 51/PMP/20/02             |             | HW type                                               | ereion                                                                                          | 0 1024 1280 1536 2313               |                        |                           |                      |                    |        |
| ay.                                                                                                    | 0.771001 420700          |             | - FWP ve                                              | rsion                                                                                           | 1024 1280 1536 2056                 |                        |                           |                      |                    |        |
| escription:                                                                                                    | HMP card                 |             | Address                                               | s                                                                                               | 3                                   | -                      |                           |                      |                    |        |
| ask:                                                                                                    | Task 1 💌                 | 🔽 Auto      | < >                                                   | Module                                                                                          | nfo & Parameters & Operation & Main | ntepance /             |                           |                      |                    |        |
|                                                                                                    |                          |             | -                                                     |                                                                                                 |                                     |                        | Signal Conditioning(En    | a): 873-1-1T-009/Pro | Meas - P5051       |        |
| Io. 10                                                                                                    | ) tag                    | Status      | Sensor valu                                           | Enc                                                                                             | value Connection                    |                        | Signarcondicioning(ci     | g// 010 1 51 005/110 | 10001              |        |
| 7 -> 8                                                                                                    | 73-1-BT-008-ZSO          | ) OK        | 0                                                     | T                                                                                               | 0 OK 873-1-87-008/nOpen             | red                    | Configuration: (Execution | order)               | Library:           |        |
| 8 - 8                                                                                                    | 73-1-BT-008-ZSC          | P OK        | 0                                                     | T                                                                                               | 0 OK 873-1-BT-008/InClose           | be                     | Element Value             | Insert               | Element            |        |
| 9 🔶 81                                                                                                    | 73-1-BT-008-XYO          | OK          | 0                                                     |                                                                                                 | 0 OK 873-1-BT-008/ActOpe            | en                     | Scale 0.00                |                      | ₩ Scale            |        |
| 10 + 8                                                                                                    | 73-1-BT-008-XYC          | OK          | 0                                                     |                                                                                                 | 0 OK 873-1-BT-008/ActClo            | se                     |                           | <u>R</u> emove       | Hulti scale        |        |
| 11 -> 8                                                                                                    | 73-1-JT-009              | Error       | 0.00 mA                                               | ¥ -27                                                                                           | 0.00 KVV Error                      |                        |                           |                      | T PT100            |        |
| $12 \rightarrow 3$                                                                                                    | 73-1-JT-009/ProMe        | Error       | -33.3                                                 |                                                                                                 | 3                                   |                        |                           | Move Up              | IS Fail-safe       | - Sur  |
| 13 -> 8                                                                                                    | 73-1-ET-009              | Error       | 0.00 mA                                               | ¥ -1:                                                                                           | 5. Show C20 Tag Decails             |                        |                           |                      | Filter             |        |
| 14 -> 8                                                                                                    | 73-1-IT-009              | Error       | 0.00 mA                                               | ¥ -7:                                                                                           | 0. Add Trend to previous popup      |                        |                           | Move Down            | EU Engineering uni |        |
| 15 -> 8                                                                                                    | 73-1-BT-009-YIRM         | ) OK        | 0                                                     |                                                                                                 | Create Trend in new popup           |                        |                           |                      | Harris - C         |        |
| 16 - 8                                                                                                    | 73-1-BT-009-YIAV         | ) OK        | 0                                                     |                                                                                                 | Set Manual Value                    | lable                  | Scale                     |                      |                    |        |
| 17 -> 8                                                                                                    | 73-1-BT-009-YITR         | P OK        | 0                                                     | N                                                                                               | - Set Error Overnide                |                        |                           |                      |                    | _      |
| 18 -> 8                                                                                                    | 73-1-BT-009-ZSO          | ) OK        | 0                                                     |                                                                                                 | Set Simulator Off                   | d                      | Parameter                 | Value                |                    |        |
| 19 - 8                                                                                                    | 73-1-BT-009-ZSC          | OK          | 0                                                     |                                                                                                 | Set 10 Point in Normal Mode         | 4                      | Sensor scale max.         | 20.00                |                    |        |
| 0.0.1.4.0                                                                                                    |                          |             | 8                                                     |                                                                                                 | Set All IO Points in Normal Mode    |                        | Sensor scale min.         | 4.00                 |                    |        |
| o Point Pa                                                                                                    | ameters                  |             |                                                       | sig                                                                                             | IO Tag                              |                        | Sensor unit               | mA                   |                    |        |
| en anne (er                                                                                                    | Idetations for the shore | and Alter   | anal (2                                               |                                                                                                 | Connections                         |                        | Engineering scale max.    | 1800.00              |                    |        |
| Signal repretive limits                                                                                                    |                          |             |                                                       | Auto Connect                                                                                    |                                     | Engineering scale min. | -1800.00                  |                      |                    |        |
| Defect Cable Break / Open Loop                                                                                                    |                          |             |                                                       | Auto Connect All                                                                                |                                     | Engineering unit       | KVV                       |                      |                    |        |
| Detect Short Circuit (Over Current                                                                                                    |                          |             |                                                       | Sizeal Conditioning                                                                             |                                     | Dead band              | 0.00                      |                      | %                  |        |
| ahle Breek                                                                                                    | (Onen Loon alern lin     | at 0.50     | mA                                                    |                                                                                                 | agran contained ingen               |                        |                           |                      |                    |        |
| Short Circuit                                                                                                    | t / Over Current alarm   | limit 22.80 | mA                                                    |                                                                                                 | Create IO Point Typical             |                        |                           |                      |                    |        |
|                                                                                                    |                          |             | 1.003                                                 |                                                                                                 | Select IO Point Typical             |                        |                           |                      | -1                 |        |
| •                                                                                                    |                          | 1           |                                                       | <b>F I</b>                                                                                      | Resize Columns                      |                        |                           |                      |                    |        |
|                                                                                                    |                          |             |                                                       | يلتضار الس                                                                                      |                                     |                        | 1                         |                      | <b></b>            |        |
|                                                                                                    |                          |             |                                                       |                                                                                                 | Details ( ( borla                   | Close                  | Simulate                  | OK                   | Apply              | Cancel |

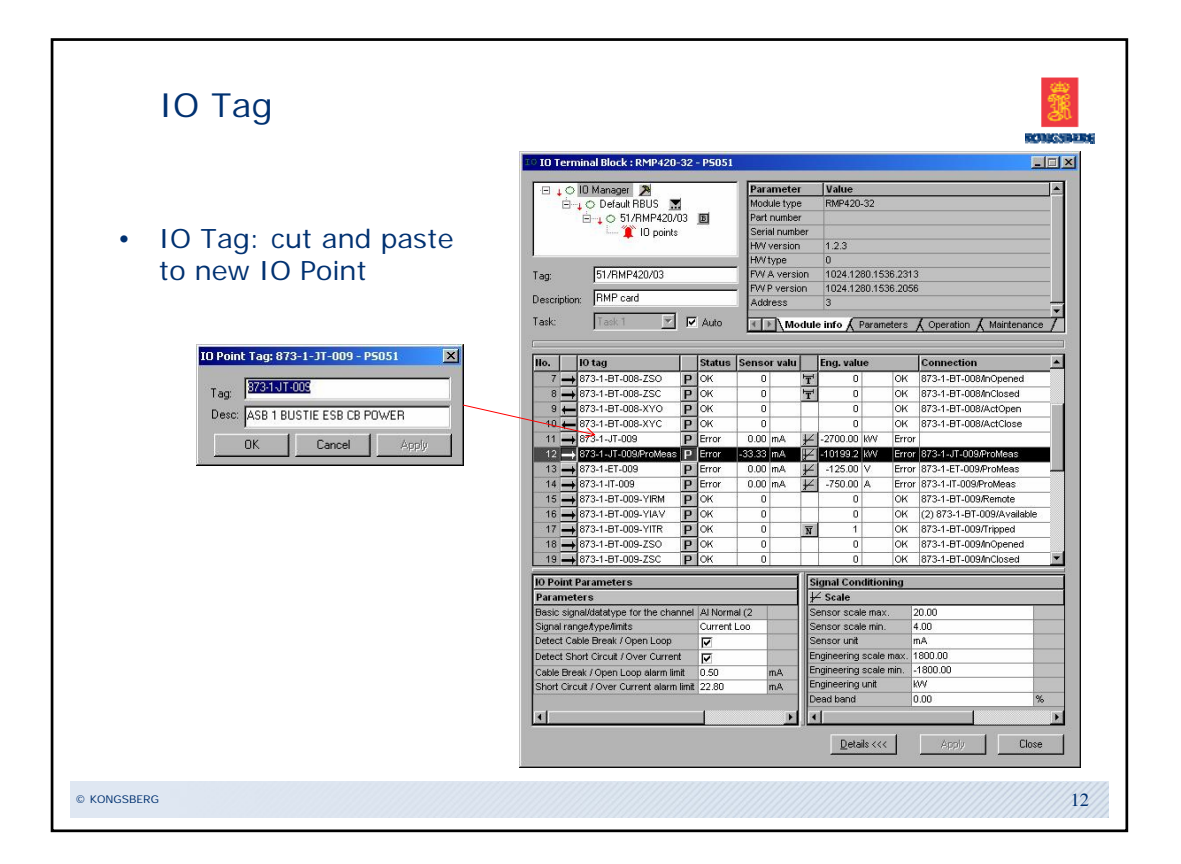

| Backup RCU A and Res                                                                                                    | start RCU B                                                                                                    |
|----------------------------------------------------------------------------------------------------|----------------------------------------------------------------------------------------------------|
| PS Operation: PS051      Available PS's      PS04     PS04     PS05     PS05 | guration<br>Item 05041<br>• Store PS Configuration                                                                                                    |
| PSG51 PSG52 PSG54 PSG54 PSG54 PSG54 PSG54 PSG54 PSG54 PSG55 Restart of PS is PGG54 PSG55 Response DK Redundancy Refresh                                                                                                    | 2 PS Operation: PS151       Image: Storing of configuration         Available PS's       Image: Storing of configuration         PS006       Image: Psice         PS044       Image: Psice         PS044       Image: Psice         PS045       Image: Psice         PS046       Image: Psice         PS047       Psice         PS048       Psice         PS051       Image: Psice         PS052       Psice         Ps055       Image: Psice         Ps056       Restart PS         Ps051       Image: Psice         Ps052       Restart PS         Ps053       Psoce         Ps054       Image: Psice         Ps051       Psoce         Ps052       Restart PS         Ps053       Psoce         Ps054       Psoce         Ps055       Restart PS         Ps056       Psoce         Ps051       Psoce         Ps051       Psoce         Ps051       Psoce         Ps051       Psoce         Ps051       Psoce         Psoce       Restart PS         Psoce       Psoce         Psoce <td< td=""></td<> |
| © KONGSBERG                                                                                                    | 13                                                                                                    |

| RIO Connection                                                                                                    |                                                                                                    |
|----------------------------------------------------------------------------------------------------|----------------------------------------------------------------------------------------------------|
| Parameter         Value           Image: Constraint of the constraint of the con | <ul> <li>Connect field signals to<br/>the new IO Point on RIO</li> <li>Connect according to<br/>correct Loop Typical</li> </ul> |
| No.         IO tag         Status         Sensor valu         Eng. value         Connection           18         973-1-67-008-ZSO         P OK         0         17         0         0K         973-1-67-008-ZO           18         973-1-67-008-ZSO         P OK         0         17         0         0K         973-1-67-008-Chrosed           10         673-1-67-008-XYO         P OK         0         0         0         0K         673-1-67-008-Chrosed           11         673-1-67-008-XYO         P OK         0         0         0         0K         673-1-67-008-Chrosed           12         673-1-67-009         P Error         0.00 mA         2-2000.01 MV         Error         125.00 VP Error         025.00 VF Error         025.00 VF Error         073-1-67-008/PMolese           13         673-1-67-009 VM         P OK         0         0         0K         673-1-67-008/PMolese           14         #17         673-1-67-009 VM P         P Kror         0.00 mA         2-750.00 A         Error         0.00 A         2-753.00 A         Error         0.00 A         2-753.00 A         Error         0.00 A         2-753.00 A         Error         0.00 A         2-753.00 A         Error         0.00 A         2-753.00 A <td></td>                                                                                                    |                                                                                                    |
| © KONGSBERG                                                                                                    | 14                                                                                                    |

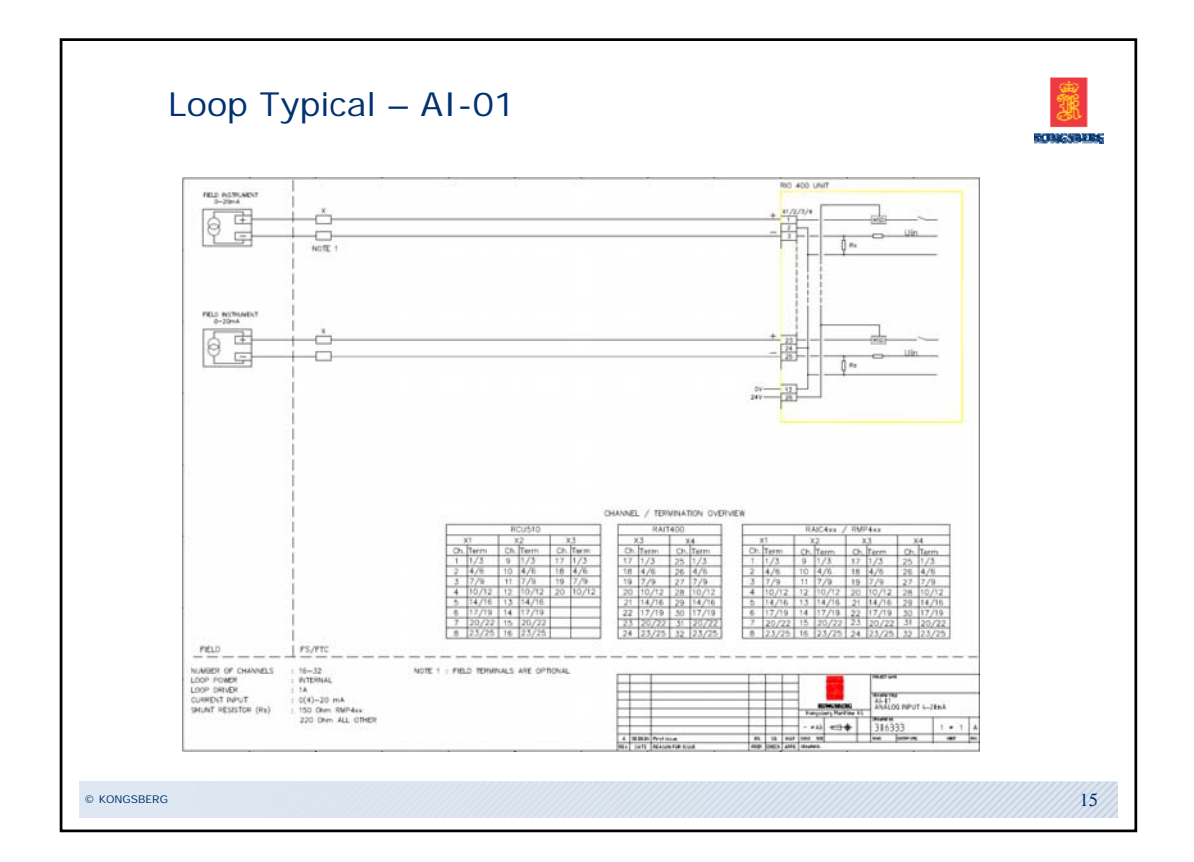

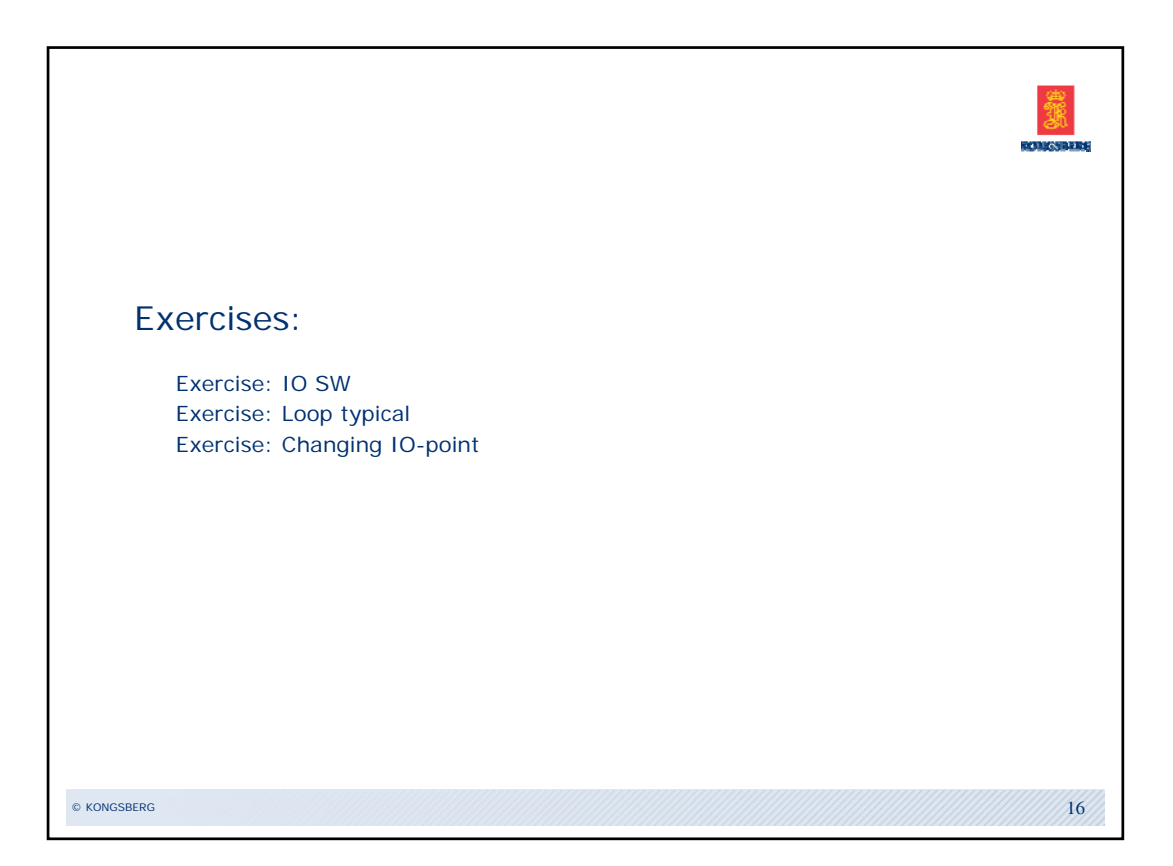

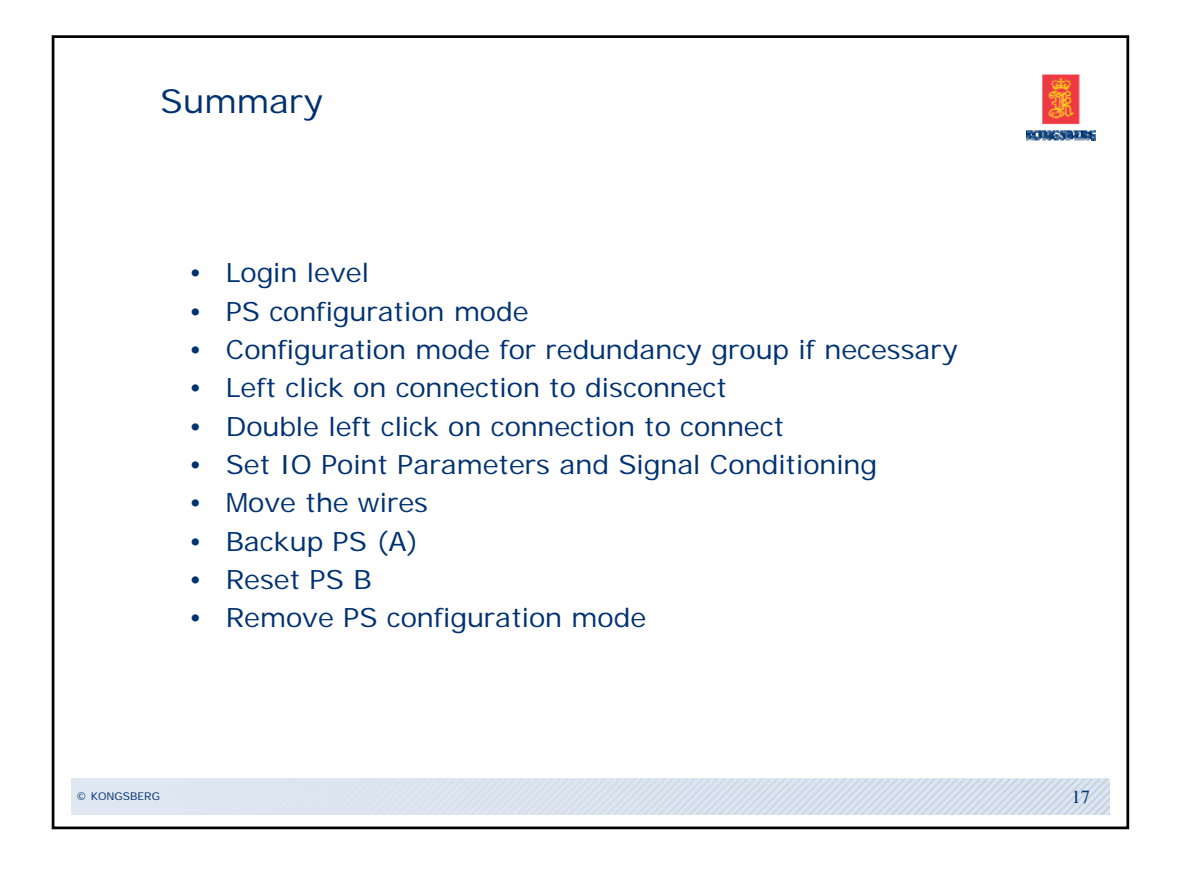